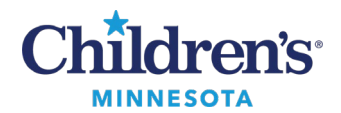

# **Table of Contents**

| Day of Treatment PowerPlan                | 1 |
|-------------------------------------------|---|
| Order a Day of Treatment PowerPlan        | 1 |
| Verify Prior Authorization of Medications | 1 |
| Order the Day of Treatment PowerPlan      | 2 |
| Lab Ordering                              | 3 |
| Finalize/Sign the PowerPlan               | 3 |
| Additional Information                    | 4 |
| Change Start Date and Time                | 4 |
| Add Day to Plan                           | 4 |
| Copy Day of Treatment                     | 5 |
|                                           |   |

## **Day of Treatment PowerPlan**

#### **Benefits:**

- Day of Treatment PowerPlans create an efficient and accurate way to order multiple visits for administration of a drug (i.e., Infliximab, IVIG, etc.) with all relevant labs, supportive care medications, and monitoring as part of the powerplan.
- These plans are set up with estimated dates that can be easily adjusted when reschedules occur without further action needed from the ordering Provider.
- Assure the correct version of the drug is ordered, prepared, and administered based on what has been prior authorized.

#### Order a Day of Treatment PowerPlan

Verify Prior Authorization of Medications

1. From your IP Workflow Summary page, select the Case Management Discharge component to view the patient's prior authorization. Review approved medication(s) and status, dosing, frequency, start, and expiration dates.

| Case Management Discharge                  |                                                |                  | -                  |
|--------------------------------------------|------------------------------------------------|------------------|--------------------|
| Case Management Discharge Details          |                                                |                  |                    |
| Case Manager:                              | Phone:                                         |                  |                    |
| Planning Effort:                           |                                                |                  |                    |
| Anticipated Discharge Date:                | Planned Dispos                                 | ition:           |                    |
| Interventions                              |                                                |                  |                    |
| Community Resources                        |                                                |                  |                    |
| Prior Authorizations - Medications/DME     |                                                |                  |                    |
| ⊿ inFLIXimab (Remicade) J1745              | Auth#:                                         | Status: Approved | Exp Date: 05/07/25 |
| Dose/Freq/Duration: dose and freq/duration | Med/Pharm Benefit: Med Given by Short Stay/SPS |                  |                    |
| Start Date: 05/07/24                       | End Date: 05/07/25                             |                  |                    |
| Discharge Transport/External Transfer      |                                                |                  |                    |

1 Informatics Education April 2025

Questions or need assistance? Call Children's IT Service Desk 24/7 at 952-992-5000 or 4-5000 internally Copyright © 2024 Children's Minnesota. All rights reserved. Some content is based on the intellectual property of Cerner Corporation and used with permission. All other trade names and registered trademarks are the property of their respective owners. This content is designed for general use with most patients; each clinician should use his or her own independent judgment to meet the needs of each individual patient. This content is not a substitute for professional medical advice, diagnosis, or treatment.

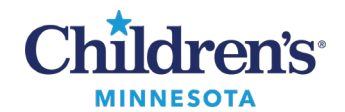

- 2. If the Case Management Discharge component, is not viewable:
  - a. Click the down arrow on the hamburger menu.
  - b. Select Components.
  - c. Select Case Management Discharge.

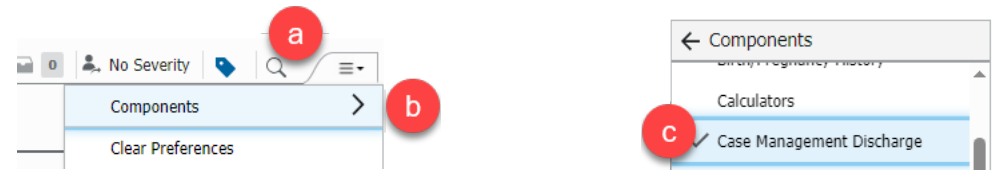

3. Review the **Problem List/Dx component**. Ensure a **This Visit** problem is selected prior to placing orders.

If this is a problem that will not be resolved with this visit, mark it as **Chronic**.

Click here for information on associating a diagnosis with an order.

Order the Day of Treatment PowerPlan

1. Search for the plan.

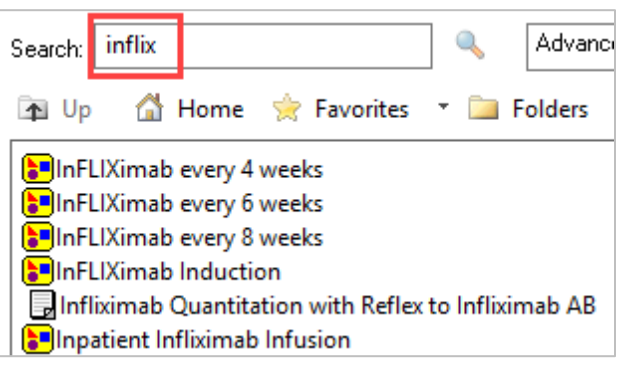

2. The current date will default as the estimated start date. Adjust if needed.

Note: No other fields need to be adjusted in this window.

| sect visit and start time                                                       |                                                                                   |                                                              |                                                                                  |                                                            |
|---------------------------------------------------------------------------------|-----------------------------------------------------------------------------------|--------------------------------------------------------------|----------------------------------------------------------------------------------|------------------------------------------------------------|
| O This Visit                                                                    | Estimated Start Date                                                              | of Infliximab (Weeks 0, 4                                    | , 8, 12, 16, 20, 24, 28, 32, 36, 40, 44, 48)                                     |                                                            |
| O Future Inpatient Visit                                                        | O In Day(s)                                                                       |                                                              |                                                                                  |                                                            |
| Future Outpatient Visit                                                         | O In Week(                                                                        | s)                                                           |                                                                                  |                                                            |
|                                                                                 | O In Month                                                                        | n(s)                                                         |                                                                                  |                                                            |
|                                                                                 |                                                                                   | . 2-3                                                        |                                                                                  |                                                            |
| [                                                                               | Est. start 03/11/202                                                              | 5 🔹 💌 1136                                                   | CDT                                                                              |                                                            |
| onfirm Phase Action                                                             | Est. start 03/11/202                                                              | 5 1136                                                       | Start Date/Time                                                                  | Action                                                     |
| onfirm Phase Action<br>Phase<br>B Infliximab (Weeks 0, 4, 8,                    | Est. start 03/11/2029                                                             | 5 <b>1136</b><br>6, 40, 44, 48)                              | Start Date/Time<br>*Est. 3/11/2025 11:36 CDT                                     | Action<br>Order for future visit                           |
| Phase Action<br>Phase<br>Infliximab (Weeks 0, 4, 8,<br>Infrequent Labs (Weeks 0 | Est. start 03/11/202<br>12, 16, 20, 24, 28, 32, 36<br>, 4, 8, 12, 16, 20, 24, 28, | 5 <b>1136</b><br>5 <b>40, 44, 48)</b><br>32, 36, 40, 44, 48) | CDT<br>Start Date/Time<br>*Est. 3/11/2025 11:36 CDT<br>*Est. 3/11/2025 11:36 CDT | Action<br>Order for future visit<br>Order for future visit |

2 Informatics Education April 2025 2 Call Children's IT Service Desk 2

Questions or need assistance? Call Children's IT Service Desk 24/7 at 952-992-5000 or 4-5000 internally

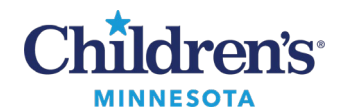

3. Review the powerplan as some orders are preselected.

Note: To view the details of some orders, you may need to click **Show Details**.

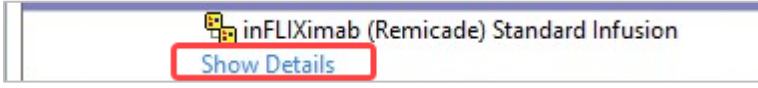

#### Lab Ordering

- 1. Review lab orders. Labs can be added to a phase or deleted from a phase.
  - Some labs orders in the plan could be preselected for each upcoming day of treatment.
  - Some lab orders in the plan could be added to the first day of treatment when selected.
- 2. To add or remove a lab order:
  - To add a lab order to a day of treatment, click the blue + sign.
  - To remove a lab from a day of treatment, click the blue sign.

| Ferritin Future Visit Order, Once, Routine | Planned 📑 |
|--------------------------------------------|-----------|
| Ferritin Future Visit Order, Once, Routine | Planned   |

#### Finalize/Sign the PowerPlan

- 1. When the powerplan is signed, the Diagnosis Selection window displays. Click to select the patient's diagnosis.
- 2. Click to select Apply Diagnosis to All Phases.
- 3. Click OK.

| 1   | Add | Display:    | Active |        | ~ <i>p</i> |                   |                      |   |  |
|-----|-----|-------------|--------|--------|------------|-------------------|----------------------|---|--|
|     | 1   | Annotated D | isplay | Code 🔺 | Cir        | nical Dx          | Condition Name       |   |  |
| L I | 1   | Crohn dise  | ase    | K50.90 | Cr         | ohn's disease, ur | specif Crohn disease | 9 |  |
|     |     |             |        |        |            |                   |                      |   |  |
|     |     |             |        |        |            |                   |                      |   |  |
|     |     |             |        |        |            |                   |                      |   |  |
|     |     |             |        |        |            |                   |                      |   |  |
|     |     |             |        |        |            |                   |                      |   |  |

This allows the diagnosis associated with the orders to be viewable on the orders page.

| View                                                                              |   | 8    | 🚫 🕂 Add      | l to F | hase▼    | 🛄 Comments                              |
|-----------------------------------------------------------------------------------|---|------|--------------|--------|----------|-----------------------------------------|
| Orders for Signature                                                              |   | InFL | .IXimab eve  | ry 4   | weeks,   | Discharge (Weeks 0, 4, 8, 12, 16, 20, 2 |
| Document In Plan                                                                  |   | Diag | gnoses: Croh | n's d  | lisease, | unspecified, without complications      |
|                                                                                   |   |      |              |        |          |                                         |
| Infliximab (Weeks 0, 4, 8, 12, 16, 20, 24, 28, 32, 36, 40, 44, 48) (Future)       | Ш |      | \$           |        | 8        | Component                               |
| Infrequent Labs (Weeks 0, 4, 8, 12, 16, 20, 24, 28, 32, 36, 40, 44, 48) (Planned) |   |      |              |        |          |                                         |
| Discharge (Weeks 0, 4, 8, 12, 16, 20, 24, 28, 32, 36, 40, 44, 48) (Future)        |   |      |              |        |          |                                         |

Informatics Education April 2025 Questions or need assistance? Call Children's IT Service Desk 24/7 at 952-992-5000 or 4-5000 internally

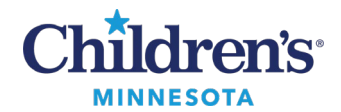

### Additional Information

Change Start Date and Time

1. To change the start date/time, click the Actions down arrow and select Change Start Date / Time.

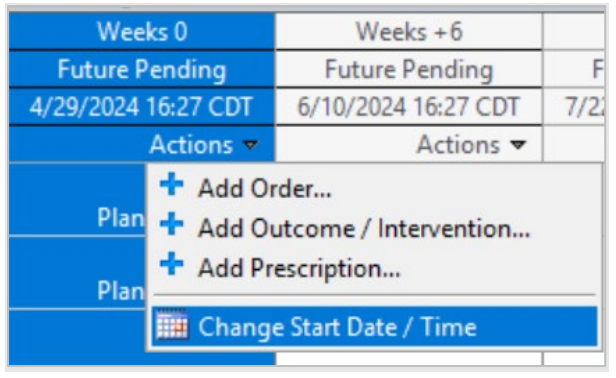

2. In the Change the Start Date/Time window, enter the correct start date/time. Select **Adjust All** to ensure remaining visit days are correct.

| Change Start Date/Time                                                                                                    |                                                                                                    |
|----------------------------------------------------------------------------------------------------|----------------------------------------------------------------------------------------------------|
| Change Start Date/Time: Weeks +6<br>Start Date/Time:<br>05/01/2024 • 0819<br>To change the start date/time of a single to<br>Adjust All Automatically adjusts the | CDT<br>treatment period enter a new date or time below.<br>e start date and time for the remaining treatment periods. |
| Description                                                                                                    | Start Date/Time                                                                                                    |
| Weeks +12                                                                                                    | 'Est. 6/3/2024 9:27 CDT                                                                                               |
| Weeks +18                                                                                                    | 'Est. 7/15/2024 9:27 CDT                                                                                              |
| Weeks +24                                                                                                    | 'Est. 8/26/2024 9:27 CDT                                                                                              |
| Weeks +30                                                                                                    | 'Est. 10/7/2024 9:27 CDT                                                                                              |
| Weeks +36                                                                                                    | 'Est. 11/18/2024 9:27 CST                                                                                             |
|                                                                                                    |                                                                                                    |
|                                                                                                    | OK Cancel                                                                                                    |

#### Add Day to Plan

There will be times when a day of treatment needs to be added. For example, you would like to add an additional day to the plan.

1. Select the powerplan. To add a day of treatment, click **Add to Phase** and **select Add Day of Treatment**.

| View                                                         | 80   | 0     | <b>+</b> A           | dd to | o Phas       | e 🕶 🛄 Comments                              |     |
|--------------------------------------------------------------|------|-------|----------------------|-------|--------------|---------------------------------------------|-----|
| Orders for Signature                                         | Infl | ixima |                      | Add   | d Orde       | er                                          | 12  |
|                                                              | Last | t upd |                      | Add   | d Outc       | ome / Intervention                          | Pı  |
| Medical                                                      |      |       |                      | Add   | d Preso      | cription                                    |     |
|                                                              |      | \$    | Add Day of Treatment |       | of Treatment |                                             |     |
|                                                              |      |       | -                    | 1     |              | <u></u>                                     |     |
| Infliximab (Weeks 0, 6, 12, 18, 24, 30, 36, 42, 48) (Future) |      |       |                      | 1     |              | Vital Signs<br>*Est. 05/15/24 *Est. Stop D/ | /т: |

Informatics Education April 2025

Questions or need assistance? Call Children's IT Service Desk 24/7 at 952-992-5000 or 4-5000 internally

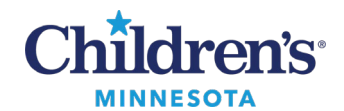

2. Weeks will define treatment details and the new date displays. Be sure to select Adjust All.

| P Add    | Day of Treatment                                                                                                   |   |          | ;                 |  |  |  |  |  |  |
|----------|----------------------------------------------------------------------------------------------------|---|----------|-------------------|--|--|--|--|--|--|
| Veeks:   | Treatment Period Details       Weeks:     Start Date/Time:       2     05/29/2024       •     1437       •     CDT |   |          |                   |  |  |  |  |  |  |
| Descript | ion                                                                                                    |   | Start D  | ate/Time          |  |  |  |  |  |  |
| Weeks 0  |                                                                                                    |   | *Est. 5/ | 15/2024 14:37 CDT |  |  |  |  |  |  |
| Weeks 2  |                                                                                                    |   | *Est. 5/ | 29/2024 14:37 CDT |  |  |  |  |  |  |
| Weeks +  | 6                                                                                                    | _ | *Est. 6/ | 26/2024 14:37 CDT |  |  |  |  |  |  |

#### Copy Day of Treatment

There will be times when a day of treatment needs to be rescheduled. For example, the patient arrives and is not able to receive the medication after the Day of Treatment has been activated.

- 1. In the Orders View pane, navigate to the **Day of Treatment** needing to be reordered.
- 2. Click the Activate Actions down arrow and select Activate. Then select Copy Day of Treatment.

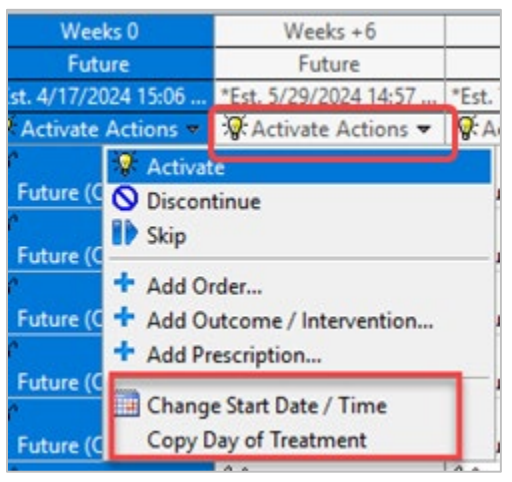

Note: The first phase may need to be discontinued if not in **Completed** status to access the **Copy Day of Treatment** option.

3. Change the Est. Start Date/Time to the desired date. Click Adjust All to adjust all subsequent phases.

| Change Start Date/Time                                                                                                    |                    |                        |        |  |  |  |  |  |
|----------------------------------------------------------------------------------------------------|--------------------|------------------------|--------|--|--|--|--|--|
| Change Start Date/Time: Weeks +6<br>Start Date/Time:<br>05/01/2024 • 0819<br>To change the start date/time of a single is | CDT                | ter a new date or time | helow  |  |  |  |  |  |
| Adjust All         Automatically adjusts the start date and time for the remaining treatment periods.                     |                    |                        |        |  |  |  |  |  |
| Description                                                                                                    | Start Date/Time    |                        |        |  |  |  |  |  |
| Weeks +12                                                                                                    | 'Est. 6/3/2024 9:2 | 7 CDT                  |        |  |  |  |  |  |
| Weeks +18                                                                                                    | Est. 7/15/2024 9:  | 27 CDT                 |        |  |  |  |  |  |
| Weeks +24                                                                                                    | Est. 8/26/2024 9:  | 27 CDT                 |        |  |  |  |  |  |
| Weeks +30                                                                                                    | 'Est. 10/7/2024 9: | 27 CDT                 |        |  |  |  |  |  |
| Weeks +36                                                                                                    | 'Est. 11/18/2024 9 | :27 CST                |        |  |  |  |  |  |
|                                                                                                    |                    |                        |        |  |  |  |  |  |
|                                                                                                    |                    | OK                     | Cancel |  |  |  |  |  |